# FICHE PRATIQUE MDPH-MDA

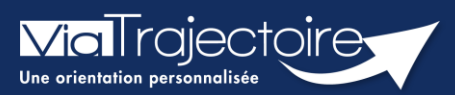

### **Rechercher un dossier**

Handicap

L'ensemble des décisions d'orientation et les notifications associées, importées par la MDPH/MDA dans ViaTrajectoire, sont accessibles aux professionnels habilités par les référents MDPH/MDA. Cette fiche pratique vous indique comment rechercher un usager pour connaître les décisions d'orientation et notifications le concernant.

# 1 Rechercher un usager dans ViaTrajectoire

Dans le menu Handicap, cliquez sur Rechercher un dossier.

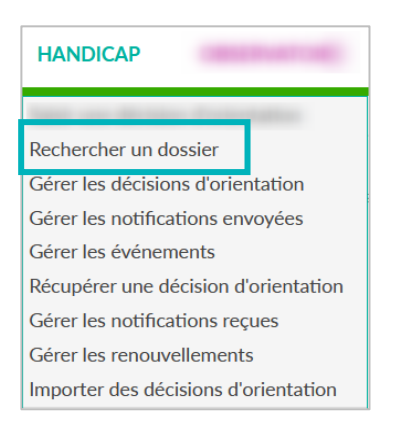

Il est ainsi possible de rechercher toutes les décisions d'orientation qui ont été importées dans ViaTrajectoire sur la base : du numéro individu, du nom ou du prénom.

Pour chaque individu, il sera possible d'accéder au **Parcours**, soit aux données suivantes :

- L'ensemble de ces décisions d'orientation et les notifications associées
- Les établissements sollicités pour chaque notification
- Le statut d'avancement dans chaque ESMS
- Les notifications échues.

#### NB:

- En fonction de vos habilitations dans ViaTrajectoire, vous pourrez entrer dans la notification concernée.
- Votre MDPH de rattachement sera automatiquement sélectionnée.

## 2 Lors d'une recherche par numéro individu

1. Renseignez le numéro individu puis cliquez sur Rechercher un dossier

| 240%       | 210        | 210%              | 210° | .10* | 20% | 7/0%    | -70°.             | 210%            |
|------------|------------|-------------------|------|------|-----|---------|-------------------|-----------------|
| Rechercher | un dossier |                   |      |      |     |         |                   |                 |
|            |            | MDPH i            |      |      |     |         |                   |                 |
|            |            | N° individu $(i)$ |      |      |     |         |                   |                 |
|            | Non        | n de l'usager 👔   |      |      |     |         |                   |                 |
|            | Prénon     | n de l'usager 🥡   |      |      |     |         |                   |                 |
|            |            |                   |      |      |     |         |                   |                 |
|            |            |                   |      |      |     | Q, Rech | ercher un dossier | 🗘 Réinitialiser |

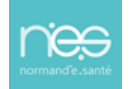

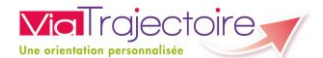

2. Le parcours de l'usager s'affichera automatiquement

| Parcours de                               | l'usager                                                                    |                                  |                            |                                    | Fermer >   |
|-------------------------------------------|-----------------------------------------------------------------------------|----------------------------------|----------------------------|------------------------------------|------------|
|                                           | N° individu :                                                               |                                  | Martial (21 an             |                                    |            |
|                                           |                                                                             |                                  |                            | Afficher les orientations expirées | 🖶 Imprimer |
| Statut                                    | Catégorie/Type de droit et prestation                                       | Date de décision                 | Validité                   | Temporalité                        |            |
| • •                                       | 11.5 - Orientation en Etablissement et service d'aide par le travail (ESAT) | 07/11/2019                       | 07/11/2019<br>- 30/11/2024 | Accueil permanent                  | Ē.         |
| Statut de la notification Initiateur ESMS |                                                                             | Statut de l'accompagnement Unité |                            | Mode<br>d'accompagnement           |            |
| 🔶 Notif                                   | ication envoyée MDPH                                                        | Aucun accompagnen                | nent en cours              |                                    |            |

## 3 Lors d'une recherche par nom et ou prénom

Plusieurs individus peuvent s'afficher, il suffira de cliquer sur le nom de l'usager recherché afin d'afficher son **Parcours**.

1. Renseignez à minima le nom de l'usager

| Rechercher un dossier     |               |                                                                                                    |                                       | Format. Format. F   | ormat. Format. Format. |
|---------------------------|---------------|----------------------------------------------------------------------------------------------------|---------------------------------------|---------------------|------------------------|
| MDPH                      | 1             |                                                                                                    |                                       | ation               | ation                  |
| N° individu               | 10            |                                                                                                    |                                       | Forme Forme         | Forme Forme Forme      |
| Nom de l'usager           | D amazan      |                                                                                                    |                                       |                     |                        |
| Prénom de l'usager        | Ð             |                                                                                                    |                                       |                     |                        |
|                           |               |                                                                                                    | Rechercher un dossier C Réinitialiser |                     |                        |
| Résultats de la recherche |               |                                                                                                    |                                       |                     |                        |
| N° individu               | Sexe Identité |                                                                                                    |                                       | Modif.              |                        |
| 1000                      | † .0m         | the second second second second second second second second second second second second second second second se |                                       | 21/01/2020 12:12:13 |                        |
| 1000                      | • 🖤           | the same name to save the                                                                                       |                                       | 04/08/2020 16:22:44 |                        |
| 1000                      | •             | And and the other data                                                                                          |                                       | 23/09/2022 14:11:41 |                        |

2. Cliquez sur l'identité de l'usager concerné

| Parcours de l'                            | 'usager                                                                     |                                  |                            |                                    | Fermer     |
|-------------------------------------------|-----------------------------------------------------------------------------|----------------------------------|----------------------------|------------------------------------|------------|
|                                           | N° individu :                                                               |                                  | Martial (21 ar             |                                    |            |
|                                           |                                                                             |                                  |                            | Afficher les orientations expirées | 🖶 Imprimer |
| Statut                                    | Catégorie/Type de droit et prestation                                       | Date de décision                 | Validité                   | Temporalité                        |            |
| • •                                       | 11.5 - Orientation en Etablissement et service d'aide par le travail (ESAT) | 07/11/2019                       | 07/11/2019<br>- 30/11/2024 | Accueil permanent                  | Ē. 🖉       |
| Statut de la notification Initiateur ESMS |                                                                             | Statut de l'accompagnement Unité |                            | Mode<br>d'accompagnement           |            |
| 🔶 Notifie                                 | cation envoyée MDPH                                                         | Aucun accompagnen                | ent en cours               |                                    |            |
|                                           |                                                                             |                                  |                            |                                    |            |

**NB :** pour accéder à la décision d'orientation, cliquez sur le petit crayon

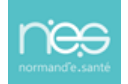

Ø